## Changing The Server For A Client

Last Modified on 10/06/2022 4:18 am EDT

Updating the clients on the FCWnx system with a new server name after a server is replaced or renamed

## **Procedure Steps**

- 1. Open the FCWnx folder in Program Files.
- 2. Run the SPServer.exe application.
- 3. Enter the new server name and click [OK].
- 4. Re-license the client.

## Applies To

FCWnx

## Additional Information